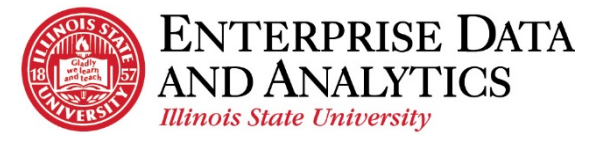

## **Department Dashboard**

## How to Use the Dashboard

The dashboard was created to be responsive to the selections you make. The following diagram outlines those interactive features.

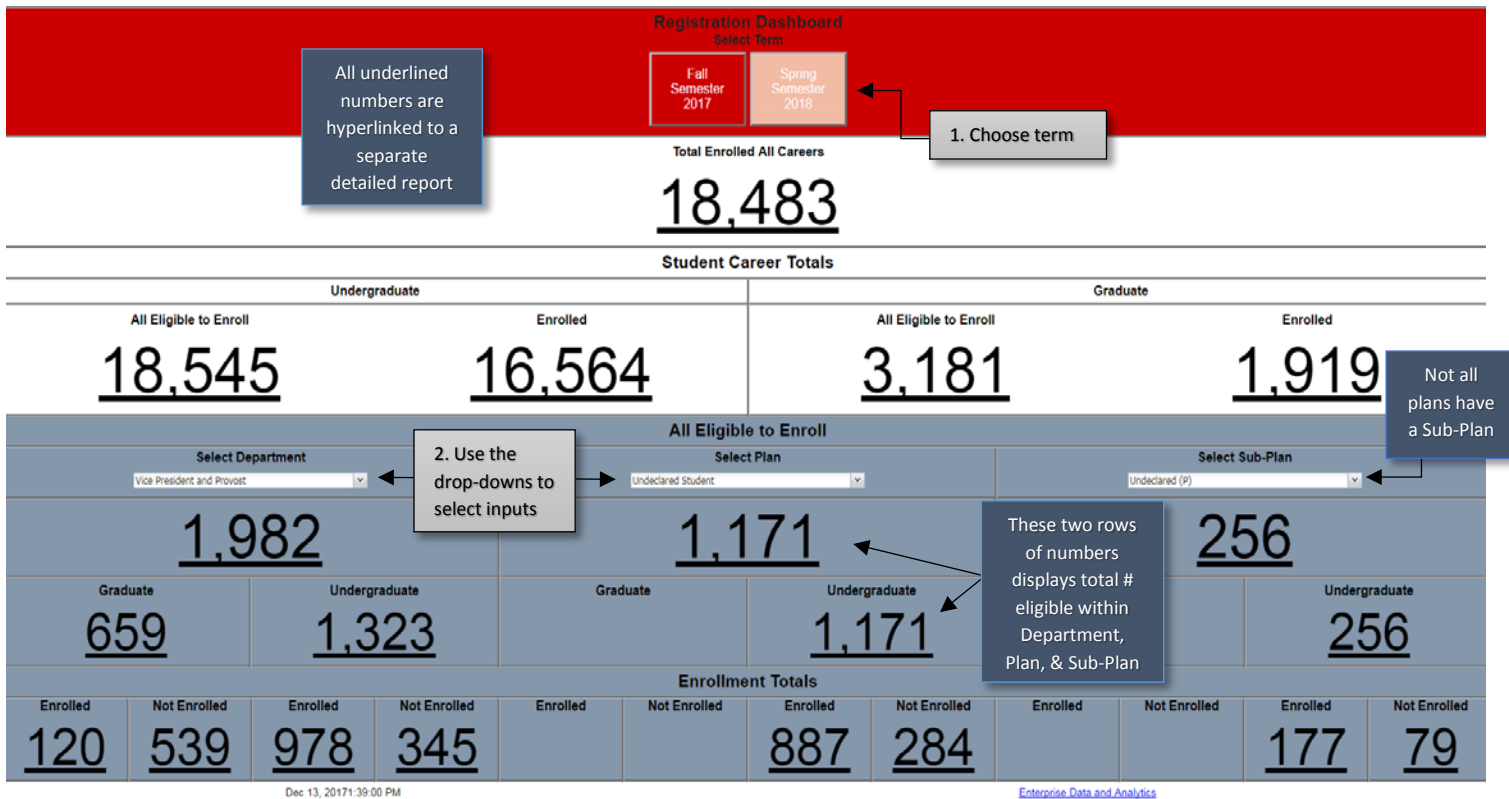

## How to Navigate

To access the Dashboard, open a new browser session. Enter the following URL -

<u>https://insight.illinoisstate.edu/</u>. Once logged into Cognos, navigate to Student Registration > Reports > Department Dashboard > Department Registration Dashboard.

Common Issues Encountered:

- Another window is open Please close all windows, and start a new one.
- Pop Up Blocker is enabled Under Internet Options > Privacy uncheck the Pop Up blocker disable
- Cognos URL is not a trusted website, please use the following document to add the URL to trusted sites. (Add Trusted Intranet Sites)

## **Questions?**

Contact <u>eda@ilstu.edu</u> Website <u>http://data.illinoisstate.edu</u>